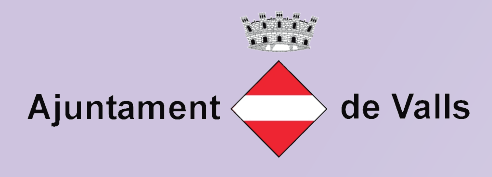

## MANUAL DE CONFIGURACIÓ JAVA

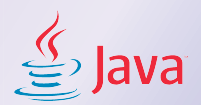

- 1.- Comprovar que el JAVA està instal·lat o si la versió està actualitzada
  - Busquem "JAVA", dins els resultats anem a "Configurar Java"...

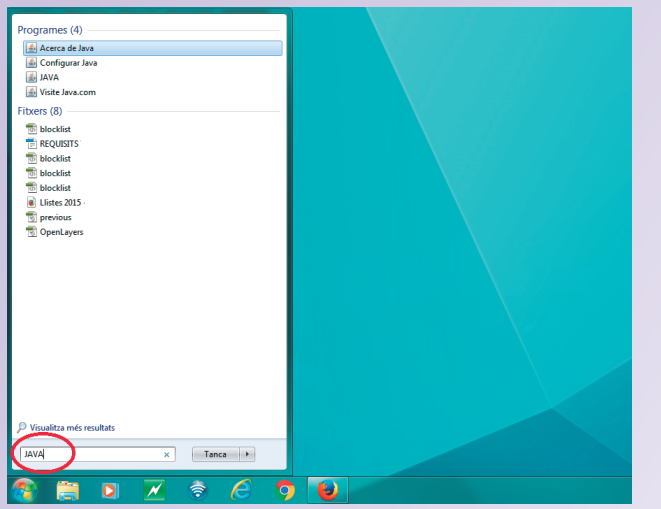

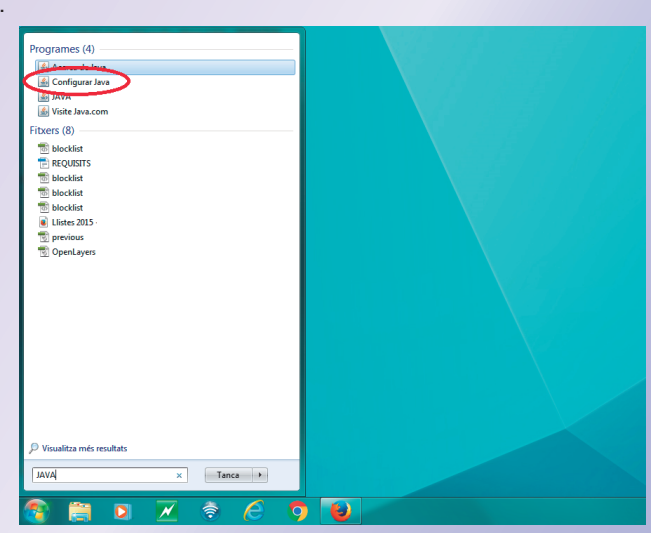

Anem a l'apartat "Java" i quan hi entrem cliquem a "view ... "

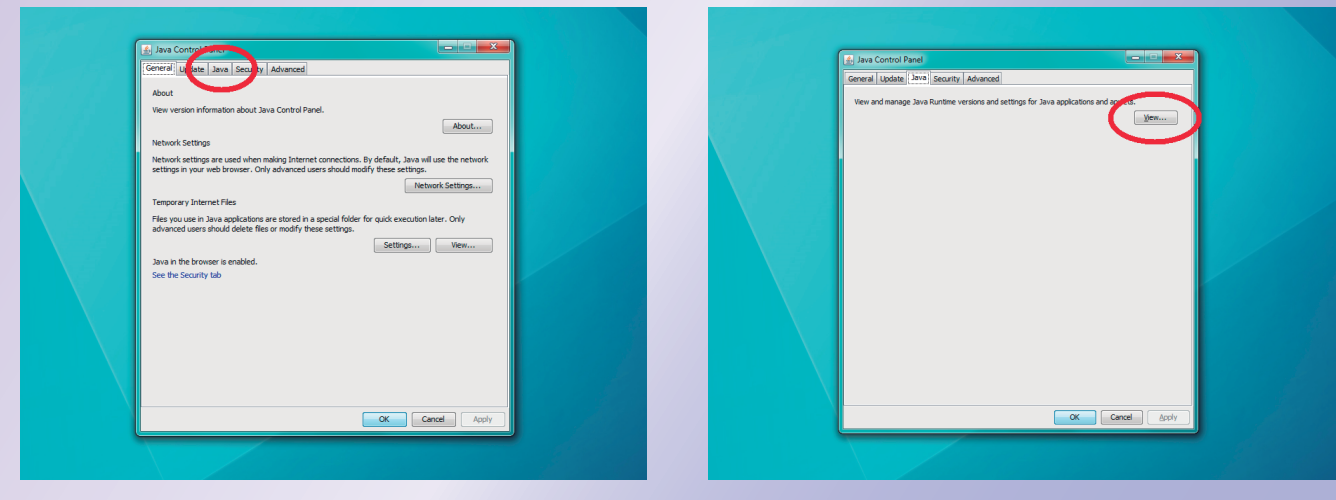

Comprovem la versió que tenim, en cas de no estar segurs o voler comprovar si existeixen més actualitzacions, fem un pas enrera i tornem a "Update" i cliquem a "Update now"

| Runtime Parameters |              |                            |
|--------------------|--------------|----------------------------|
| Runtime Parameters | _            |                            |
| Runtime Parameters | -            |                            |
| Runtime Parameters | Contract     |                            |
| _                  | chabled      |                            |
|                    |              |                            |
|                    |              |                            |
|                    |              |                            |
|                    |              |                            |
|                    |              |                            |
|                    |              |                            |
| bba bos            | Remove       |                            |
| Goo Doo            | Genove       |                            |
| OK                 | Cancel       |                            |
|                    |              |                            |
| _                  |              |                            |
|                    |              |                            |
|                    | ind dd<br>ox | nd Add Benove<br>OK Cancel |

| General | Update Java Security Advan                                    | iced                                                        |                                                       |  |
|---------|---------------------------------------------------------------|-------------------------------------------------------------|-------------------------------------------------------|--|
| ٤       | The Java Update mechanism e<br>platform. The options below le | nsures you have the most up<br>t you control how updates ar | odated version of the Java<br>e obtained and applied. |  |
|         | Notify Me:                                                    | Before downloading                                          | Ψ                                                     |  |
|         | Check for Updates Autom                                       | atically                                                    | Advanced                                              |  |
|         |                                                               |                                                             |                                                       |  |
|         | New Headshe was last at 0                                     | 9:41 on 11/08/2016.                                         | Lindate Now                                           |  |

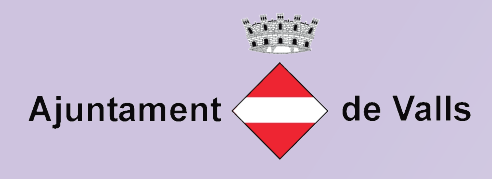

## MANUAL DE CONFIGURACIÓ JAVA

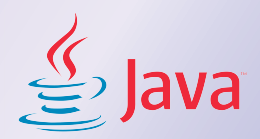

2.- Un cop comprovat que el JAVA està actualitzat, afegim la pàgina que ens interessa

Pasem a l'apartat "Security", comprovem si al quadre d'excepcions hi figura l'adreça que ens interessa, si no la trobem, busquem el botó lateral "Edit Site list"...

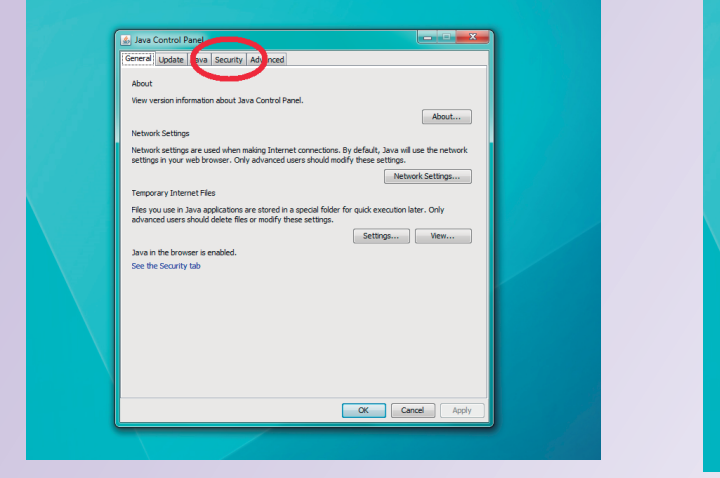

|      | java Control Panel                                                                                                    |  |
|------|----------------------------------------------------------------------------------------------------|--|
|      | General Update Java Security Advanced                                                                                                    |  |
|      | Enable Java content in the browser                                                                                                    |  |
|      |                                                                                                    |  |
|      | Security level for applications not on the Exception Site list                                                                                                    |  |
|      | Very High                                                                                                    |  |
|      | Only Java applications identified by a certificate from a trusted authority are allowed to run,<br>and only if the certificate can be verified as not revoked.     |  |
|      | (e) High                                                                                                    |  |
|      | Java applications identified by a certificate from a trusted authority are allowed to run, even if<br>the revocation status of the certificate cannot be verified. |  |
|      |                                                                                                    |  |
|      | Evention Site List                                                                                                    |  |
|      | Applications launched from the sites listed below will be allowed to run after the appropriate security                                                            |  |
|      | prompts.                                                                                                    |  |
|      | Edit Site List                                                                                                    |  |
|      |                                                                                                    |  |
|      | Restore Security Prompts Manage Certificates                                                                                                    |  |
| XII. |                                                                                                    |  |
|      |                                                                                                    |  |
|      | OK Cancel Apply                                                                                                    |  |

Cliquem a "Add" per afegir el nostre link, un cop afegit sortim amb "OK" https://tramits.valls.cat

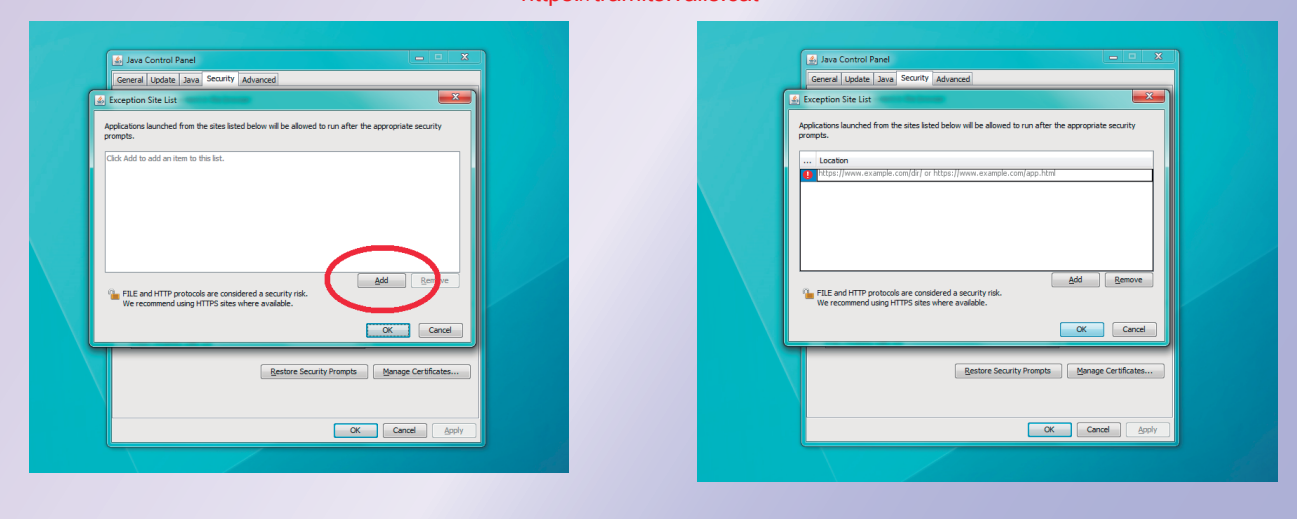

Podrem comprovar com les adreces que hem introduït i ens interessen surten dins el requadre d'excepcions.

| Java Control Panel                                                                                                    |  |
|----------------------------------------------------------------------------------------------------|--|
| I Enable Jave content in the browser                                                                                                    |  |
| Security level for applications not on the Exception Site list O Very High                                                                                                 |  |
| Only Java applications identified by a certificate from a trusted authority are allowed to run,<br>and only if the certificate can be verified as not revoked.             |  |
| Wigh<br>Java applications identified by a certificate from a trusted authority are allowed to run, even if<br>the revocation status of the certificate cannot be verified. |  |
| exprison Site List<br>Applications launched from the sites and below will be allowed to run after the appropriate security<br>prompts.                                     |  |
| https://bamits.vals.cat                                                                                                    |  |
| Restore Security Prompts Manage Certificates                                                                                                    |  |
| OK Cancel Apply                                                                                                    |  |

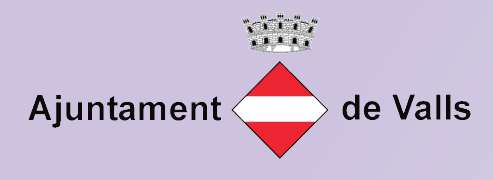

## MANUAL DE CONFIGURACIÓ JAVA

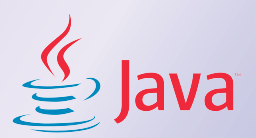

3.- Nomès ens queda comprovar que l'apartat "Advanced" estigui com indequem en el següent quadre.

| Advanced                                                                                                    |            |
|----------------------------------------------------------------------------------------------------|------------|
| eneral Opdate Java Security Advanced                                                                                                    |            |
| Debugging                                                                                                    |            |
| Enable tracing                                                                                                    |            |
| Enable logging                                                                                                    |            |
| Show applet lifecycle exceptions                                                                                                    |            |
| Java console                                                                                                    |            |
| O Show console                                                                                                    | -          |
| (0) Hide console                                                                                                    | -          |
| Do not start console                                                                                                    |            |
| Default Java for browsers                                                                                                    |            |
| Microsoft Internet Explorer                                                                                                    |            |
| Mozilla family                                                                                                    |            |
| Shortrut Creation                                                                                                    |            |
| Always allow                                                                                                    |            |
| Always allow if binted                                                                                                    |            |
| Prompt user                                                                                                    |            |
| Prompt user if binted                                                                                                    |            |
| Prompt user if ninted                                                                                                    |            |
|                                                                                                    |            |
| JNLP FILE/MIME ASSOCIATION                                                                                                    |            |
| Always allow                                                                                                    |            |
| Prompt user                                                                                                    |            |
|                                                                                                    |            |
| Application Installation                                                                                                    |            |
| Install if hinted                                                                                                    |            |
| O Install if shortcut created                                                                                                    |            |
| Install if hinted and shortcut                                                                                                    |            |
| Never install                                                                                                    |            |
| Execution Environment Security Settings                                                                                                    |            |
| Allow user to grant permissions to signed content                                                                                                    |            |
|                                                                                                    |            |
| Allow user to accept JNLP security requests                                                                                                    |            |
| Don't prompt for client certificate selection when no certificates or only                                                                                                    | one exists |
| Warn if site certificate does not match hostname                                                                                                    |            |
| Show site certificate from server even if it is valid                                                                                                    |            |
| Mixed code (sandboxed vs. trusted) security verification                                                                                                    |            |
| Enable - show warping if needed                                                                                                    |            |
| Enable - bide warning and run with protections                                                                                                    |            |
|                                                                                                    |            |
| Disple varification (not recommended)                                                                                                    |            |
| Deform signed code certificate revocation checks on                                                                                                    |            |
|                                                                                                    |            |
| All contification in the chain of trust                                                                                                    |            |
| All certainates in the chain of those     All certainates and the chain of those                                                                                                    |            |
| chande General and an extreme transmission                                                                                                    |            |
| Credit for signed code certificate revocation using                                                                                                    |            |
| Certificate Revocation Lists (CRLs)                                                                                                    |            |
| Online Certricate Status Protocol (OCSP)                                                                                                    |            |
|                                                                                                    |            |
| Perform TLS certificate revocation checks on                                                                                                    |            |
| Server certificate only                                                                                                    |            |
| <ul> <li>O All certificates in the chain of trust</li> </ul>                                                                                                    |            |
| Emilion Do not check (not recommended)                                                                                                    |            |
| Check for TLS certificate revocation using                                                                                                    |            |
| Certificate Revocation Lists (CRLs)                                                                                                    |            |
| Online Certificate Status Protocol (OCSP)                                                                                                    |            |
| Both CRLs and OCSP                                                                                                    |            |
| Advanced Security Settings                                                                                                    |            |
| Enable the operating system's restricted environment (native sandbox)                                                                                                    |            |
| Use certificates and keys in browser keystore                                                                                                    |            |
| Enable blacklist revocation check                                                                                                    |            |
| Enable caching password for authentication                                                                                                    |            |
| V Use SSL 2.0 compatible ClientHello format                                                                                                    |            |
| VI lise TIS 10                                                                                                    |            |
| V OSC TES 1.0                                                                                                    | E          |
| W USE ILS I.I                                                                                                    |            |
| Use its 1.2                                                                                                    |            |
| Miscellaneous                                                                                                    |            |
| Store user settings in the roaming profile                                                                                                    |            |
| Place Java icon in system tray                                                                                                    |            |
| Suppress sponsor offers when installing or updating Java                                                                                                    | +          |
| Read of the second second se |            |

4.- És possible que el navegador bloquegi l'aplicatiu JAVA, cliquem el botó "Allow and Remember" (Permet i recorda)

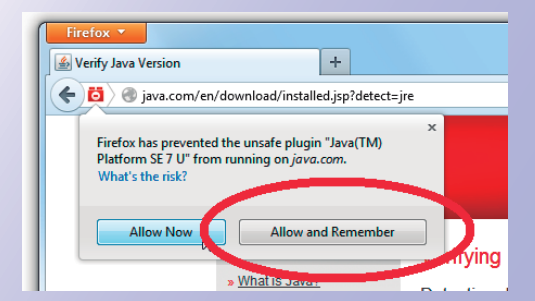